## HƯỚNG DẪN DÀNH CHO ADMIN (BAN GIÁM HIỆU) SỬ DỤNG ỨNG DỤNG **H2SCHOOL**

## 1. Hướng dẫn đăng nhập vào ứng dụng

Bước 1: Vô link trang web <u>http://titkul.ddns.net:9410/</u> của trường mình , để vào giao diện **H2School** sử dụng các trình duyệt được phổ biến rộng rãi như Google chrome, Mozilla Firefox, Microsoft Edge, Apple - Safari, Cốc cốc, Opera, Brave.

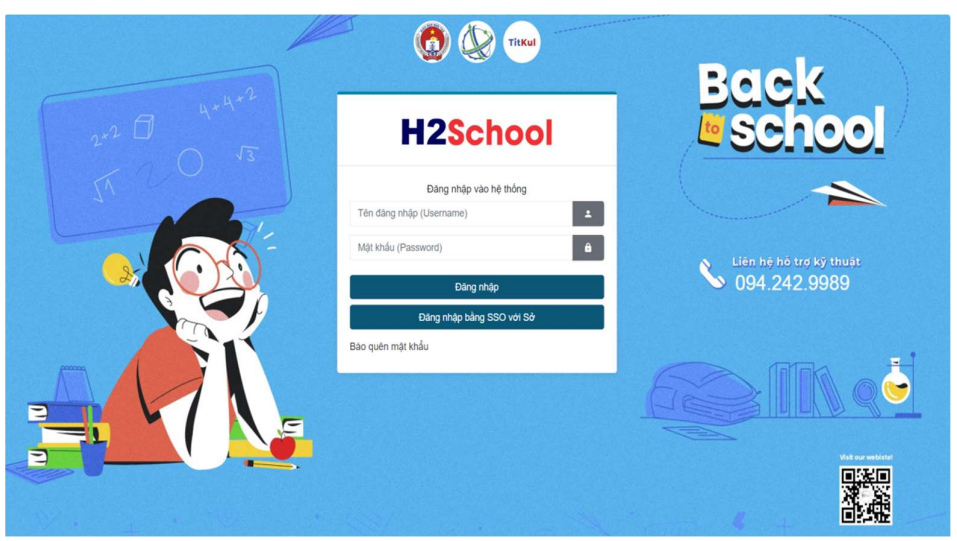

Bước 2: Giao diện hiển thị thông tin tài khoản đăng nhập.

Bước 3: Nhập thông tin đẩy đủ thông tin bao gồm tên đăng nhập và mật khẩu được cấp và phân quyền để đăng nhập tài khoản.

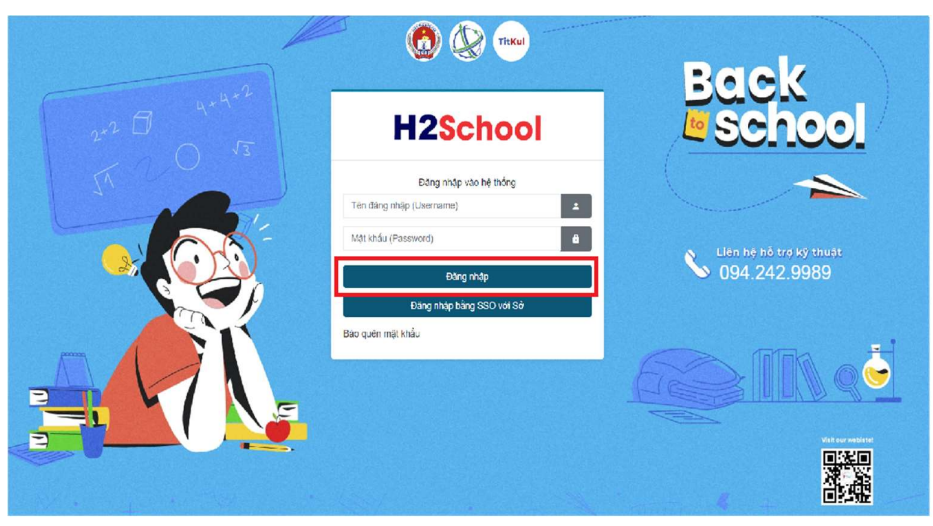

## CÔNG TY CỔ PHẦN TITKUL

## **TitKul**

Ngoài ra, có thể đăng nhập tài khoản bằng SSO với Sở.

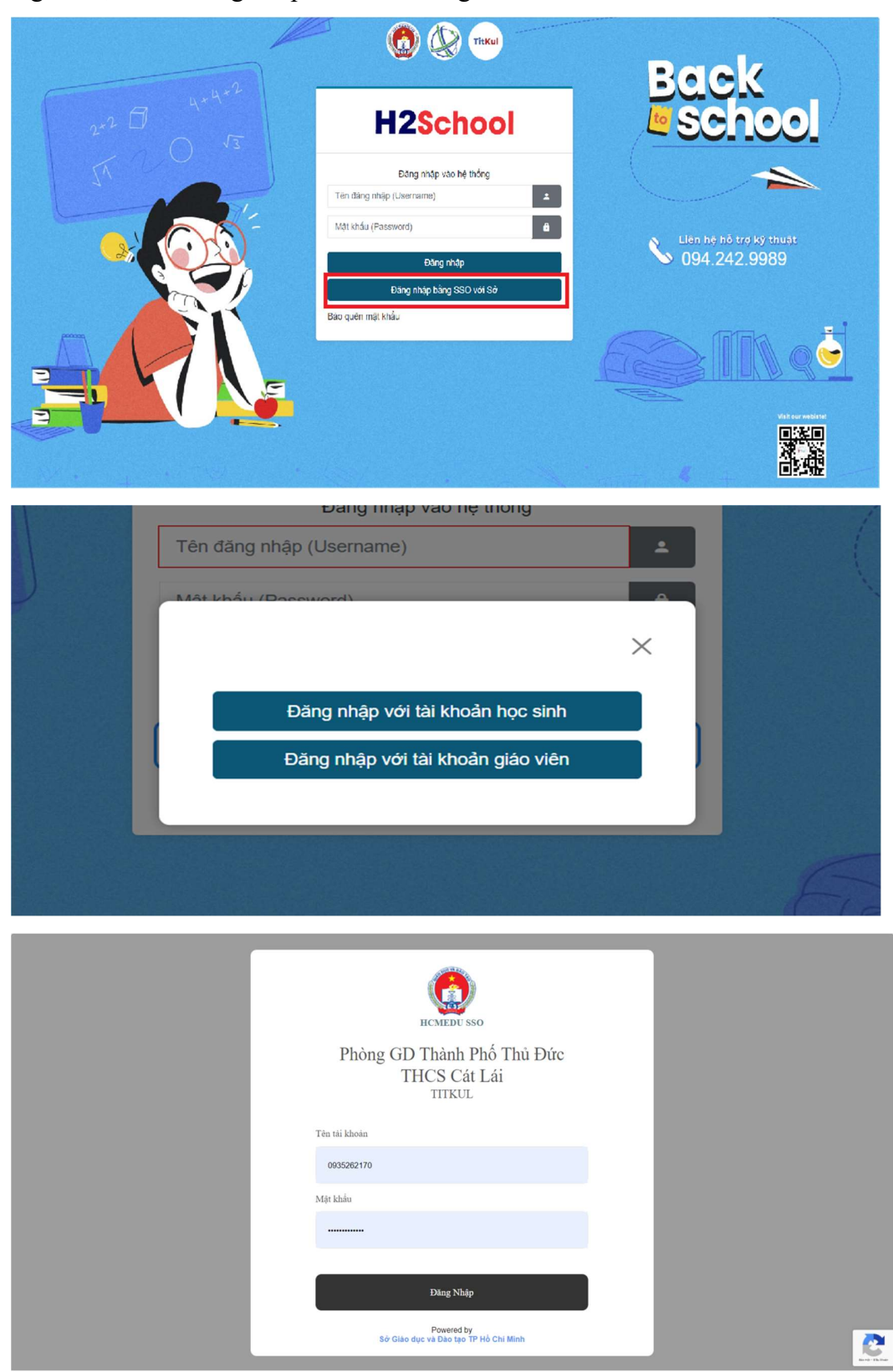

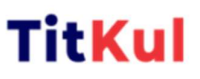

Bước 4: Nhập tài khoản và mật khẩu của mình. Sau đó nhấn nút Đăng nhập để vào hệ thống.

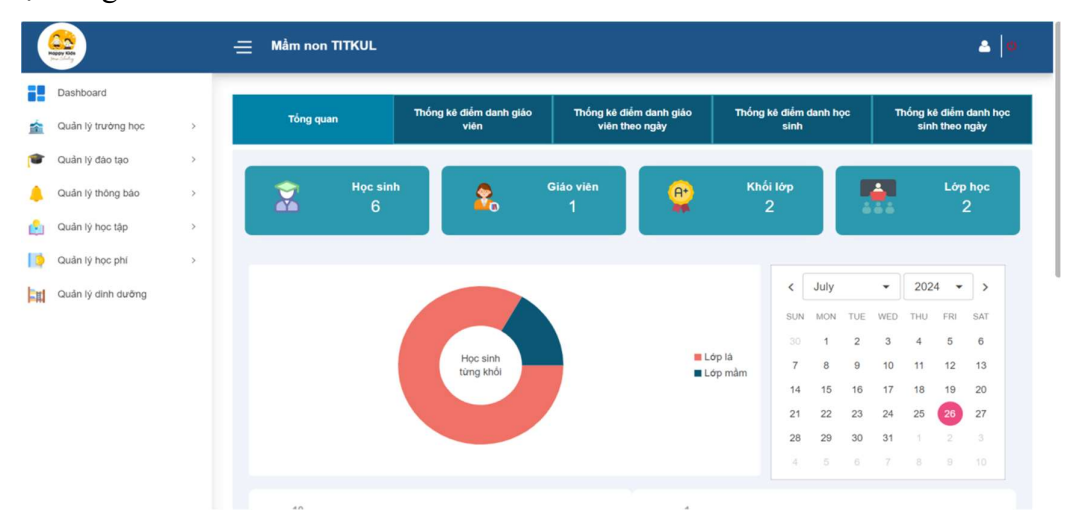

Bước 5: Nhấn nút đăng xuất để thoát tài khoản khi không dùng nữa.

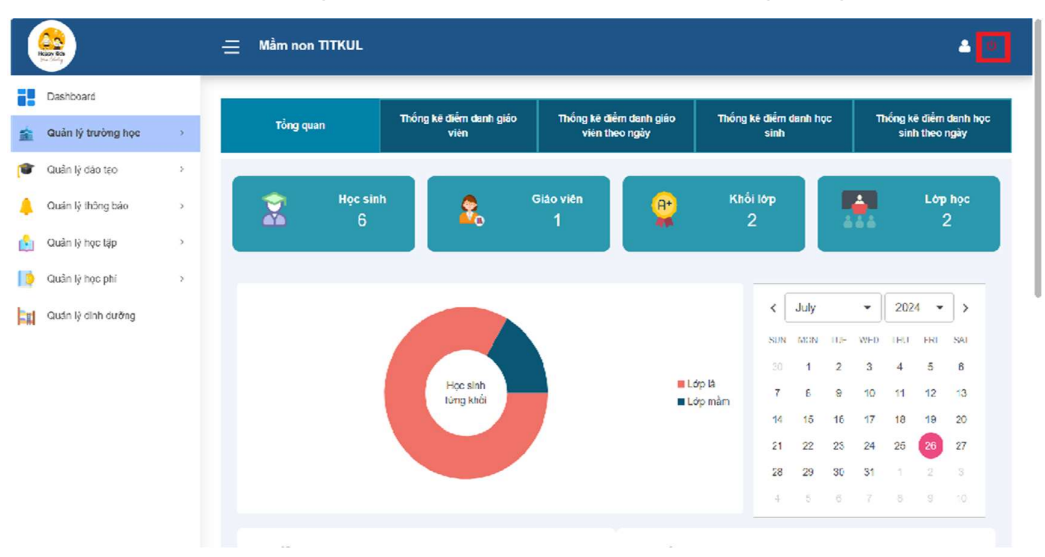